# 29. Pass-through

This chapter explains how to set up Pass-through mode.

| 29.1. | Overview                                                | 29-2  |
|-------|---------------------------------------------------------|-------|
| 29.2. | Serial Pass Through Ethernet Mode                       |       |
| 29.3. | Serial Pass-Through COM Port Mode                       |       |
| 29.4. | Pass-through Control                                    |       |
| 29.5. | SIEMENS S7-200 PPI and S7-300 MPI Pass-through Settings |       |
| 29.6. | Ethernet Pass-Through                                   | 29-15 |
|       | _                                                       |       |

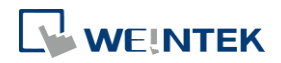

#### 29.1. Overview

The Pass-through feature allows PC applications to control PLC via HMI. In this case the HMI is an adaptor.

The Serial Pass-Through feature provides two modes:

- Ethernet
- COM port

Click [Pass-through] in Utility Manager to open the setting dialog box.

#### 29.2. Serial Pass Through Ethernet Mode

#### 29.2.1. Steps to Install Virtual Serial Port Driver

Before using [Ethernet] mode, please check if Weintek virtual serial port driver has been installed.

**1.** Open Utility Manager to check if the driver has been installed. If it shows [Please install weintek virtual serial port driver], please click [Install].

| Interface (PC <-> HMI)  |                                            |
|-------------------------|--------------------------------------------|
| Ethernet     O          | COM port                                   |
| Virtual COM Port (PC <- | > PLC)                                     |
| Please                  | install weintek virtual serial port driver |
|                         | Install                                    |
| Settings of Destination | HMI                                        |
| М                       | lode :                                     |
|                         | IP:                                        |
| Communication           | port : (Default : 8000)                    |
| Pass-through            | port :                                     |
| PLC connec              | tion : (LW-9902 on HMI))                   |
|                         | Apply                                      |
|                         |                                            |
|                         |                                            |
|                         |                                            |
|                         |                                            |
|                         |                                            |
|                         | Exit                                       |

2. If the dialog below pops up during installation asking for verification, please click

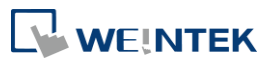

#### [Continue Anyway].

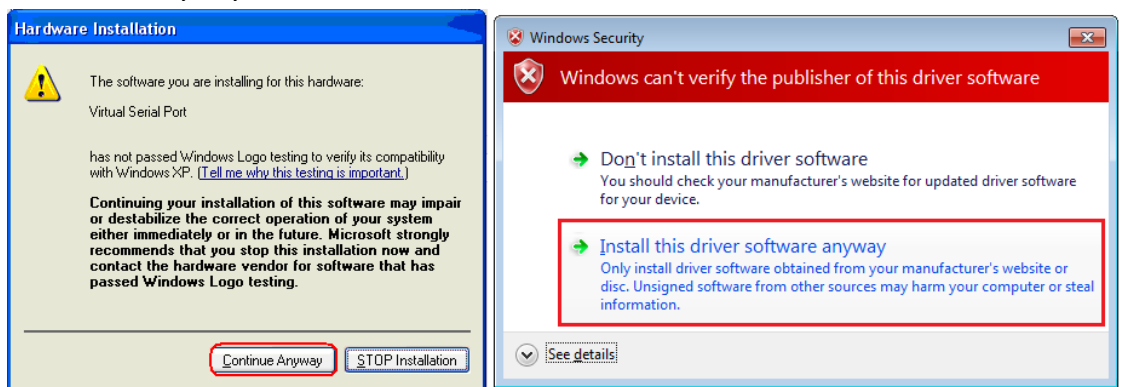

 When finished, the [Virtual COM Port (PC <-> PLC)] field displays the virtual COM port used.

#### **29.2.2.** Steps to Change the Virtual Serial Port Number

1. Open [Device Manager] and find Virtual Serial Port.

Ports (COM & LPT)

 To change to another COM Port Number, double-click Virtual Serial Port and open [Port Settings] » [Advanced].

| [                                                   | Virtual Serial Port (COM3) Properties |
|-----------------------------------------------------|---------------------------------------|
|                                                     | General Port Settings Driver Details  |
| Advanced Settings for COM3                          | Dia                                   |
| Autoriced Settings for Comp                         | Dis per secona: 9600                  |
| ☑ Use FIFO buffers (requires 16550 compatible UAR   | Data bits: 8                          |
| Select lower settings to correct connection problem | Parity: None                          |
| Select higher settings for faster performance.      | Stop bits: 1                          |
| <u>R</u> eceive Buffer: Low (1)                     | <u>∃</u> ow control: None ▼           |
| <u>T</u> ransmit Buffer: Low (1)                    | Advanced <u>R</u> estore Defaults     |
| COM Port Number: COM3 -                             |                                       |
|                                                     |                                       |
|                                                     | OK Cancel                             |

#### 29.2.3. Steps to Uninstall the Virtual Serial Port

1. Open [Device Manager] and find Virtual Serial Port.

Ports (COM & LPT)

2. To uninstall the Virtual Serial Port, select it and click the [Uninstall] button in the Device

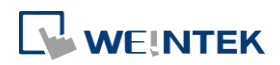

#### Manager toolbar.

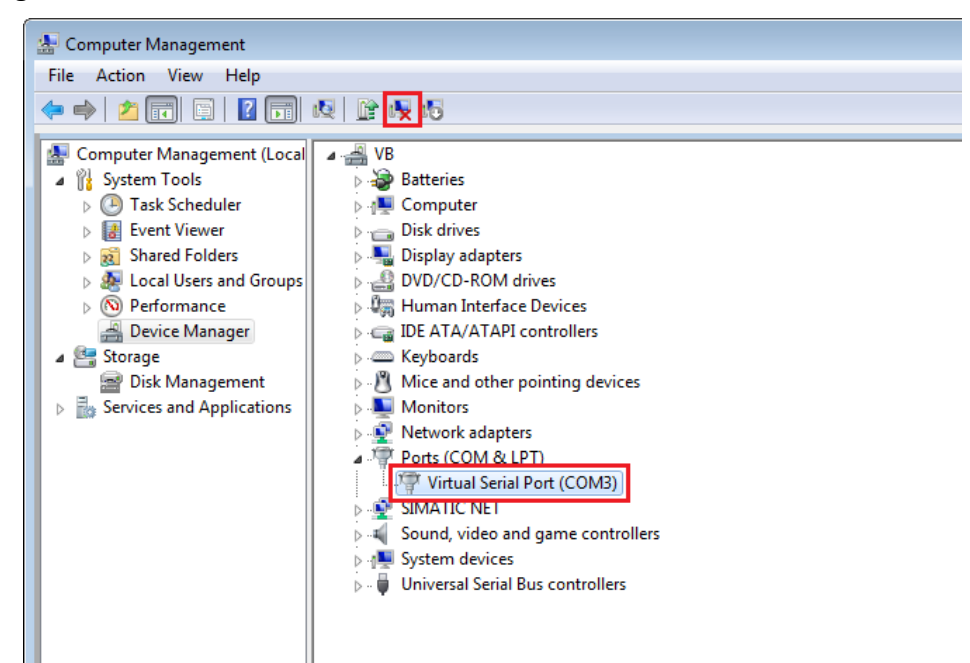

3. Click [OK] to uninstall this Virtual Serial Port.

| Confirm Device Uninstall                                          |  |  |
|-------------------------------------------------------------------|--|--|
| Virtual Serial Port (COM3)                                        |  |  |
| Warning: You are about to uninstall this device from your system. |  |  |
| Delete the driver software for this device.                       |  |  |
| OK Cancel                                                         |  |  |

#### 29.2.4. Steps to Update Virtual Serial Port Driver

**1.** Open [Device Manager] and find Virtual Serial Port.

Ports (COM & LPT)

 To update virtual serial port driver software, select Virtual Serial Port and click the [Update Driver Software] button in the Device Manager toolbar.

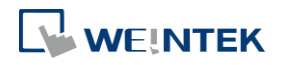

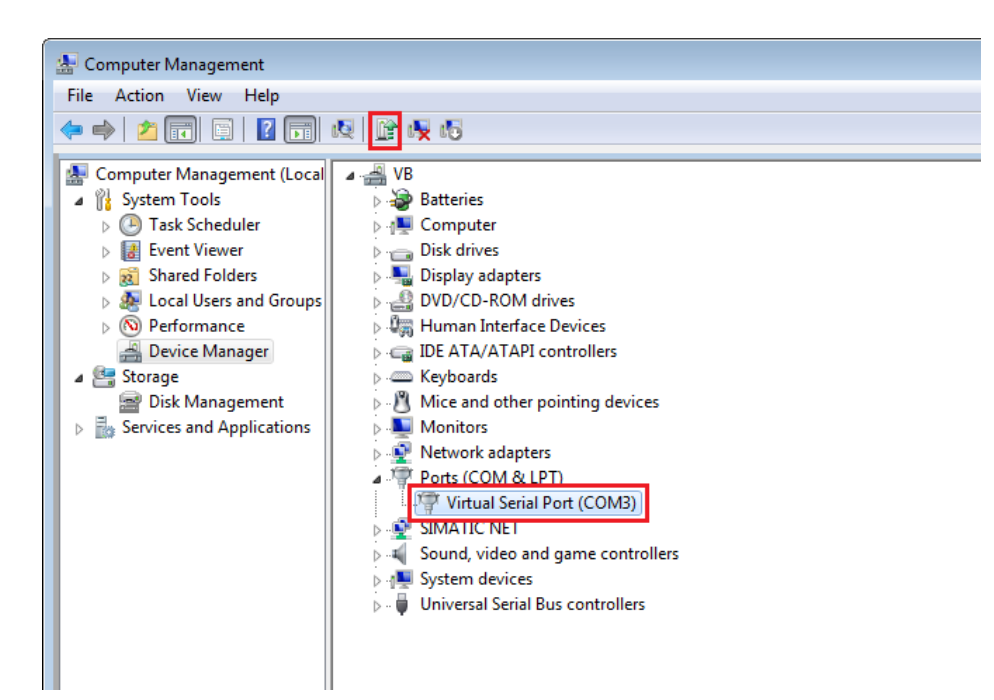

3. Browser for the directory of the driver, and then click [Next] to update the driver.

|                                                                                                    | ×   |
|----------------------------------------------------------------------------------------------------|-----|
| 🚱 🧕 Update Driver Software - Virtual Serial Port (COM3)                                                                                                    |     |
| Browse for driver software on your computer                                                                                                    |     |
| Search for driver software in this location:                                                                                                    |     |
| C:\Users\user\Documents Browse                                                                                                    |     |
| ✓ Include subfolders                                                                                                    |     |
| Let me pick from a list of device drivers on my computer<br>This list will show installed driver software compatible with the device, and all driver<br>software in the same category as the device. |     |
| Next Can                                                                                                    | cel |

#### 29.2.5. Settings of Ethernet mode

After installing the virtual serial port driver, follow the steps to use Ethernet mode of pass-through feature.

- **1**. Set the IP address of the HMI connected with PLC.
- 2. Set the communication port and the serial port that connects HMI with PLC.
- 3. Click [Apply], to apply the settings.

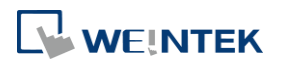

| Pa            | ss-through      |                      |                                       |             |
|---------------|-----------------|----------------------|---------------------------------------|-------------|
|               | Ethernet        | COM port             |                                       |             |
|               | Virtual COM Po  | ort (PC <-> PLC)     |                                       |             |
|               |                 | СОМЗ                 |                                       |             |
|               |                 | Install Uninstall    |                                       |             |
|               | Settings of Des | tination HMI         |                                       |             |
|               |                 | Mode : Normal        | •                                     |             |
|               |                 | IP: 192.168.1        | 1 . 123                               |             |
|               | Commur          | nication port : 8000 | (Default : 8000)                      |             |
|               | Pass-1          | through port:2000    | •                                     |             |
|               | PLC             | C connection : COM 1 | <ul> <li>(LW-9902 on HMI))</li> </ul> |             |
|               |                 |                      | Apply                                 |             |
| Destination C | OM Port         |                      |                                       |             |
|               | col             |                      | Ethernet                              |             |
|               | 1               | 0000                 | Emerner                               |             |
| PLC           | <b></b>         |                      | ←→                                    |             |
|               |                 | HMUP                 |                                       | Virtual COM |

4. When running PC application, set COM port to the used virtual serial port. For example, in Mitsubishi application, if the virtual serial port is COM 3, set [PC side I/F Serial setting] » [COM port] to COM 3.

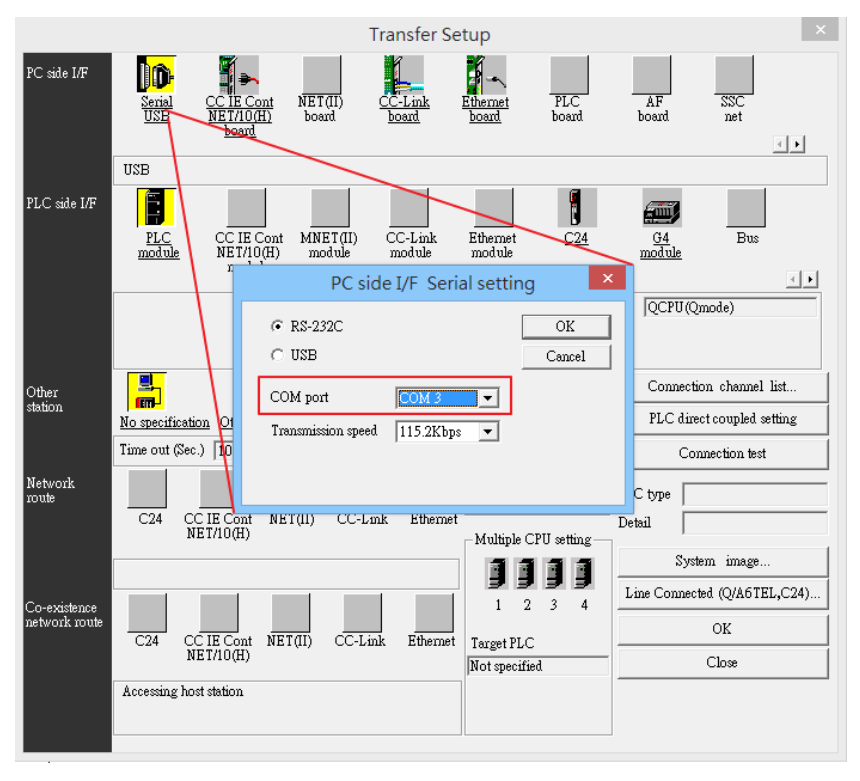

5. With the correct configurations, upon execution of PLC application on PC, HMI will be

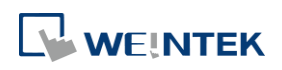

automatically switched to Pass-through mode. During Pass-through, the PLC is controlled by PC via the virtual serial port. Pass-through mode will be turned off when the application ends.

#### 29.3. Serial Pass-Through COM Port Mode

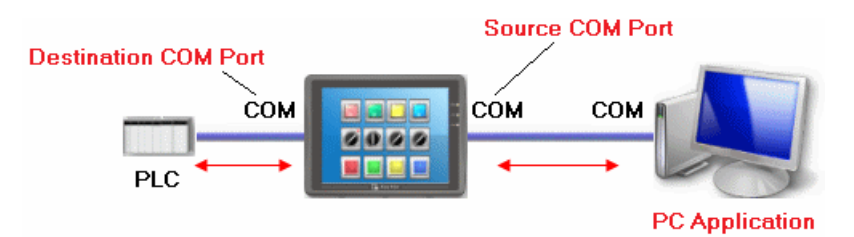

[Source COM Port] The port connects HMI with PC.

[Destination COM Port] The port connects HMI with PLC.

To use [COM port] mode of Pass-through, please set the properties of Source COM Port and Destination COM Port correctly.

Click the icon to download the demo project. Please confirm your internet connection before downloading the demo project.

#### 29.3.1. Settings of COM Port Mode

There are two ways to enable [COM port] mode of Pass-through feature.

- Using Utility Manager.
- Using system registers.
   LW-9901: pass-through source COM port (1 ~ 3: COM 1 ~ COM 3)
   LW-9902: pass-through destination COM port (1 ~ 3: COM 1 ~ COM 3)

#### 29.3.2. Using Utility Manager

**1.** Click [Serial Pass-Through] button in Utility Manager to set the communication parameters as shown in the following figure.

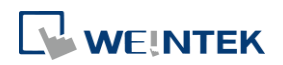

| ass-through     |                                  |       |
|-----------------|----------------------------------|-------|
| C Ethernet      | COM port                         |       |
| HMI IP :        |                                  |       |
|                 | Get HMI Communication Parameters |       |
| н               | MI work mode : Unknown           |       |
| Source COM Po   | rt (PC -> HMI)                   |       |
|                 | COM 1 RS                         | 232 💌 |
| Baud rate :     | 9600 💌 Data bits : 7 B           | its 💌 |
| Parity :        | None  Stop bits : 1 B            | it 💌  |
| Destination CON | 1 Port (HMI -> PLC)              |       |
|                 | COM 3 🔹                          | 232 💌 |
| Baud rate :     | 9600 💌 Data bits : 7 B           | its 💌 |
| Parity :        | None   Stop bits : 1 B           | iit 💌 |
| Start Pass-thro | ugh Stop Pass-through            |       |
|                 |                                  | Exit  |

| Setting                     | Description                                         |
|-----------------------------|-----------------------------------------------------|
| HMI IP                      | HMI IP address.                                     |
| Get HMI Communication       | Reads the settings of Source and Destination COM    |
| Parameters                  | port. Click this button to update the communication |
|                             | parameters.                                         |
| Source COM Port (PC->HMI) / | The communication parameters of Source and          |
| Destination COM Port        | Destination COM Port are displayed.                 |
| (HMI->PLC)                  | The settings will be applied when [Start            |
|                             | Pass-through] is clicked.                           |
| Baud rate /                 | Source and Destination COM Port parameters should   |
| Data bits /                 | be set to be same. Since [Source COM Port]          |
| Parity /                    | connects PC, select RS-232 mode in most situations; |
| Stop bits                   | [Destination COM Port] connects PLC, so the setting |
|                             | depends on the PLC type, and can be one of RS-232,  |
|                             | RS-485 2W, or RS-485 4W.                            |

# Note

When pass-through feature is no longer needed, click [Stop Pass-through] to stop it. HMI will then resume communication with PLC.

There are three work modes of HMI.

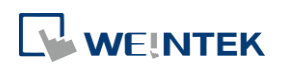

| Mode         | Description                                       |  |
|--------------|---------------------------------------------------|--|
| Unknown      | The work mode before reading the settings of HMI. |  |
| Normal       | The work mode after reading the settings of HMI.  |  |
|              | The HMI does not accept any data form the Source  |  |
|              | COM Port.                                         |  |
| Pass-through | The work mode is "Pass-through." the PC connected |  |
|              | via Source COM Port can control the PLC connected |  |
|              | via Destination COM Port.                         |  |

#### 29.3.3. Using System Registers

Another way of enabling pass-through is by writing to LW-9901(Source COM port) and LW-9902 (Destination COM port). When the values of LW-9901 and LW-9902 match the conditions below, HMI will start Pass-through automatically:

- The values of LW-9901 and LW-9902 are 1 to 3 (1 to 3: COM 1 to COM 3).
- The values of LW-9901 and LW-9902 are different.

To change the communication parameters, just change the value in the related registers and set ON the appropriate registers: [LB-9030: update COM 1 communication parameters], [LB-9031: update COM 2 communication parameters] and [LB-9032: update COM 3 communication parameters]. HMI will then update the settings.

## Note

- To stop Pass-through, change the values of LW-9901 and LW-9902 to 0.
- For some models (eMT, cMT...etc), COM1 RS232 RTS/CTS share the same pins (Pin no. 7 and 8) with COM3 RS232 RX/TX. When COM3 is not used in the device list, Pin no. 7 and 8 is used for COM1 RS232. To activate Pin no. 7 and 8 for COM3 RS232 RX/TX, please add COM3's Master Slave driver or Free Protocol driver into the device list in System Parameter Settings.

#### 29.4. Pass-through Control

Generally speaking, during pass-through, HMI closes its connection with the PLC until the pass-through mode ends. However, certain PLC drivers allow communications between HMI and PLC in pass-through mode.

To see whether a driver supports concurrent communication, see "PLC Connection Guide". Pass-through control is controlled by LW-9903. The following table shows valid LW-9903 values and their features.

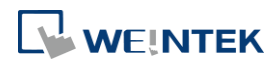

| LW-9903     | Description                              |  |
|-------------|------------------------------------------|--|
| 0 (Default) | Normal Mode. Communications between HMI  |  |
|             | and PLC in pass-through mode is allowed. |  |
| 2           | Stop Mode. No communications between HMI |  |
|             | and PLC in pass-through mode             |  |

### Note

Due to speed limitation, users may wish to set LW-9903 to 2 to enhance the speed of program download/upload in pass-through mode.

### 29.5. SIEMENS S7-200 PPI and S7-300 MPI Pass-through Settings

EasyBuilder Pro supports SIEMENS S7-200 PPI and S7-300 MPI pass-through feature.

#### 29.5.1. EasyBuilder Pro Settings

Launch EasyBuilder Pro, go to [System Parameter Settings] » [Device list], and then add SIEMENS S7-200 PPI or S7-300 MPI device. Click [Pass-Through Settings] and the following dialog box appears.

| SIEMENS PLC Pass-Through Settings                                                                               | Settings  |
|----------------------------------------------------------------------------------------------------|-----------|
| <ul> <li>Disable pass-through</li> <li>Designate client IP</li> <li>IP address : 192 . 168 . 0 . 119</li> </ul> | Secongsin |
| OK Cancel                                                                                                    |           |
| Interval of block pack (words) : 5                                                                              |           |
| Max. read-command size (words) : 32 -                                                                           |           |
| Max. write-command size (words) : 32 - Pass-Through                                                             | Settings  |
|                                                                                                    |           |

| Setting                                                    | Description                                      |  |
|------------------------------------------------------------|--------------------------------------------------|--|
| Disable pass-through                                       | Select this check box to disable pass-through    |  |
|                                                            | mode. By default this check box is not selected. |  |
| Designate client IPDesignate client HMI IP address used in |                                                  |  |
|                                                            | pass-through mode.                               |  |

#### 29.5.2. S7-200 PPI Connection

Confirm that the HMI used in pass-through communication is started and connected to the

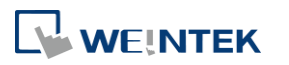

network. Launch STEP 7 Micro/Win, open [Communications] dialog box, and then search for the HMI IP address. Connect the HMI to communicate.

| Communications                                                                                                  |                                           | X                                                                                                    |
|----------------------------------------------------------------------------------------------------|-------------------------------------------|----------------------------------------------------------------------------------------------------|
| Address<br>Host:<br>Remote:<br>PLC Type:                                                                        | FAE-PC1<br>192 . 168 . 1 . 28<br>Unknown  | TCP/IP(Auto) -> NVIDIA nForce Network<br>Host FAE-PC1<br>Unknown<br>192.168.1.28<br>Double-Click<br>to Refresh |
| ✓ Update PLC type in pr                                                                                         | oject                                     |                                                                                                    |
| Network Parameters                                                                                              |                                           |                                                                                                    |
| Interface:                                                                                                    | TCP/IP(Auto) -> NVIDIA nForce<br>Networki |                                                                                                    |
| Protocol:                                                                                                    | ТСРЛР                                     |                                                                                                    |
| Connection Timeout                                                                                              |                                           |                                                                                                    |
| Enter a timeout for receiving data. Connections with a high traffic<br>load may require a higher timeout value. |                                           |                                                                                                    |
| Timeout:                                                                                                    | 3 seconds                                 |                                                                                                    |
| Set PG/PC Interface                                                                                             |                                           | OK Cancel                                                                                                    |

#### 29.5.3. S7-300 MPI Connection

Connect via virtual COM port or Ethernet.

#### 29.5.3.1. Virtual COM Port

 In Utility Manager run [Pass-Through], in [HMI Mode] select "MPI ISOTCP" to install virtual serial port driver. Set the HMI IP address and the COM port that connects PLC, and then start Pass-through.

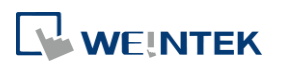

| Ethernet      | O COM port             |                   |
|---------------|------------------------|-------------------|
| Virtual COM I | Port (PC <-> PLC)      |                   |
|               | COM4                   |                   |
| PLC Connect   | ion Port (HMI <-> PLC) |                   |
| HMI Mode      |                        | Stop Pass-through |
| HMLIF         | P: 192.168.1.235       |                   |
| HMI Por       | t: 102                 |                   |
|               | СОМ 3                  | •                 |
| Install       | Uninstall              | Apply             |
|               |                        |                   |
|               |                        |                   |
|               |                        |                   |

2. In STEP 7, go to [Option] » [Set PG/PC Interface]. Confirm that the interface used is "PC Adapter(MPI)", and then click [Properties]. Select the same COM port as the virtual serial port. In the example COM 4 is used.

| Set PG/PC Interface                      | X               |
|------------------------------------------|-----------------|
| Access Path LLDP / DCP                   |                 |
| Access Point of the Application:         |                 |
| S70NLINE (STEP 7)> PC Adapter(M          | (PI) 🔽          |
| (Standard for STEP 7)                    |                 |
| Interface Parameter Assignment Used:     |                 |
| PC Adapter(MPI)                          |                 |
| PC Adapter(Auto)                         |                 |
| PC Adapter(MPI)                          |                 |
| PC/PPI cable(PPI)                        | Delete          |
|                                          |                 |
| (Parameter assignment of your PC adapter |                 |
|                                          |                 |
| Interfaces                               |                 |
| Add/Remove:                              | Sele <u>c</u> t |
|                                          |                 |
| OK                                       | Cancel Help     |

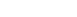

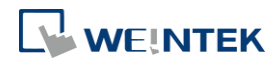

| Properties - PC Adapter(MPI)     |        |          |
|----------------------------------|--------|----------|
| MPI Local Connection             |        |          |
|                                  |        |          |
| Connection to:                   | COM4   | <b>-</b> |
| Iransmission rate:               | 19200  | <b>-</b> |
| ✓ Apply settings for all modules |        |          |
| OK <u>D</u> efault               | Cancel | Help     |

3. When finished, STEP 7 can be used to Upload / Download PLC program via HMI.

#### 29.5.3.2. Ethernet

1. In STEP 7 go to [Option] » [Set PG/PC Interface]. As shown in the following figure, select "TCP/IP(Auto) -> the name of the network interface card".

| Set PG/PC Interface                                                                                | ×               |  |
|----------------------------------------------------------------------------------------------------|-----------------|--|
| Access Path LLDP / DCP                                                                             |                 |  |
| Access Point of the Application:                                                                   |                 |  |
| S70NLINE (STEP 7)> TCP/IP(Auto) -> NVIDIA nForce Netv<br>(Standard for STEP 7)                     |                 |  |
| Interface <u>P</u> arameter Assignment Used:                                                       | Properties      |  |
| TCP/IP -> VirtualBox Host-Only E                                                                   | Diagnostics     |  |
| ICP/IP(Auto) -> NVIDIA nForce Ne<br>ICP/IP(Auto) -> TAP-Win32 Adapt                                | Сору            |  |
| TCP/IP(Auto) -> TAP-Windows Ada                                                                    | Dejete          |  |
| (Assigning Parameters for the IE-PG access<br>to your NDIS CPs with TCP/IP Protocol<br>(RFC-1006)) |                 |  |
| Add/Remove:                                                                                        | Sele <u>c</u> t |  |
| OK                                                                                                 | Cancel Help     |  |

 Go to [PLC] » [Update station to PG], in [Target Station] select [Can be reached by means of gateway]. From left to right columns enter MPI, PLC station number, S7 Subnet ID, and HMI IP address. When finished, S7 can upload PLC program to STEP 7 via HMI.

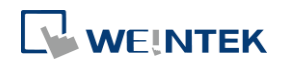

| Select Nod                                                            | e Address                 |           |                                           | X |
|-----------------------------------------------------------------------|---------------------------|-----------|-------------------------------------------|---|
| Which module do you want to reach?                                    |                           |           |                                           |   |
| Back:     0       Slot:     0       Target Station:     C       Local |                           |           |                                           |   |
| Enter conn                                                            | ection to target station: |           | 1st gateway                               |   |
| MPI                                                                   | 3                         | 0045-0001 | 192.168.1.235                             |   |
| Accessible N                                                          | lodes                     |           |                                           |   |
| MPI<br>MPI<br>MPI                                                     |                           |           | 1921681.140<br>1921681.152<br>1921681.119 |   |
| [ Update ]                                                            |                           |           |                                           |   |
| OK                                                                    |                           |           | Cancel Help                               |   |

#### 29.5.4. Registers of SIEMENS Pass-through

System registers from LW-10850 to LW-10864 are used to set or indicate pass-through status of SIEMENS devices.

For more information see "22 System Registers".

During pass-through mode, LW-10863 indicates errors and LW-10864 displays error code. The following table lists the error codes, the description of each code, and the possible reason.

| Error Code | Description                            | Possible Reason                                                                                                    |
|------------|----------------------------------------|----------------------------------------------------------------------------------------------------|
| 0          | Successfully executed                  |                                                                                                    |
| 1          | Prohibit client from connecting<br>HMI | HMI is already running<br>pass-through and won't accept any<br>request from other client.                                       |
| 2          | Prohibit client from connecting<br>HMI | When LW-10850 is set to 1, the<br>client IP for connecting HMI is<br>different from the IP specified in<br>LW-10858 ~ LW-10861. |
| 3          | Invalid communication<br>protocol      | Incorrect setting in LW-10853.                                                                                                  |
| 4          | Invalid PLC station number             | The PLC station number specified in LW-10852 does not exist.                                                                    |
| 5          | Delayed communication                  | PLC connection failure.                                                                                                    |
| 6          | Busy communication                     | PLC does not accept pass-through<br>request, please confirm PLC<br>settings.                                                    |
| 7          | Invalid pass-through request           | Environment setup failure.                                                                                                    |

(The client usually refers to STEP 7 PLC program)

Click the icon to download the demo project. Please confirm your internet connection before downloading the demo project.

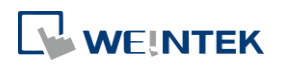

### 29.6. Ethernet Pass-Through

Ethernet Pass-through feature is available when both PLC and PC connect to HMI via Ethernet. Ethernet Pass-through allows running the application on PC to control PLC through HMI. This feature is only supported on cMT Series models.

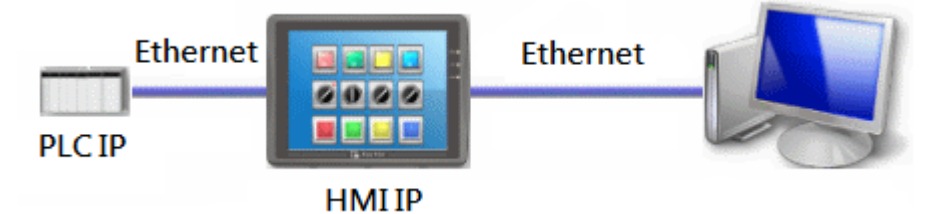

1. Launch Utility Manager, select cMT Series, and then open Analysis & Testing tab in which Ethernet Pass-through can be found.

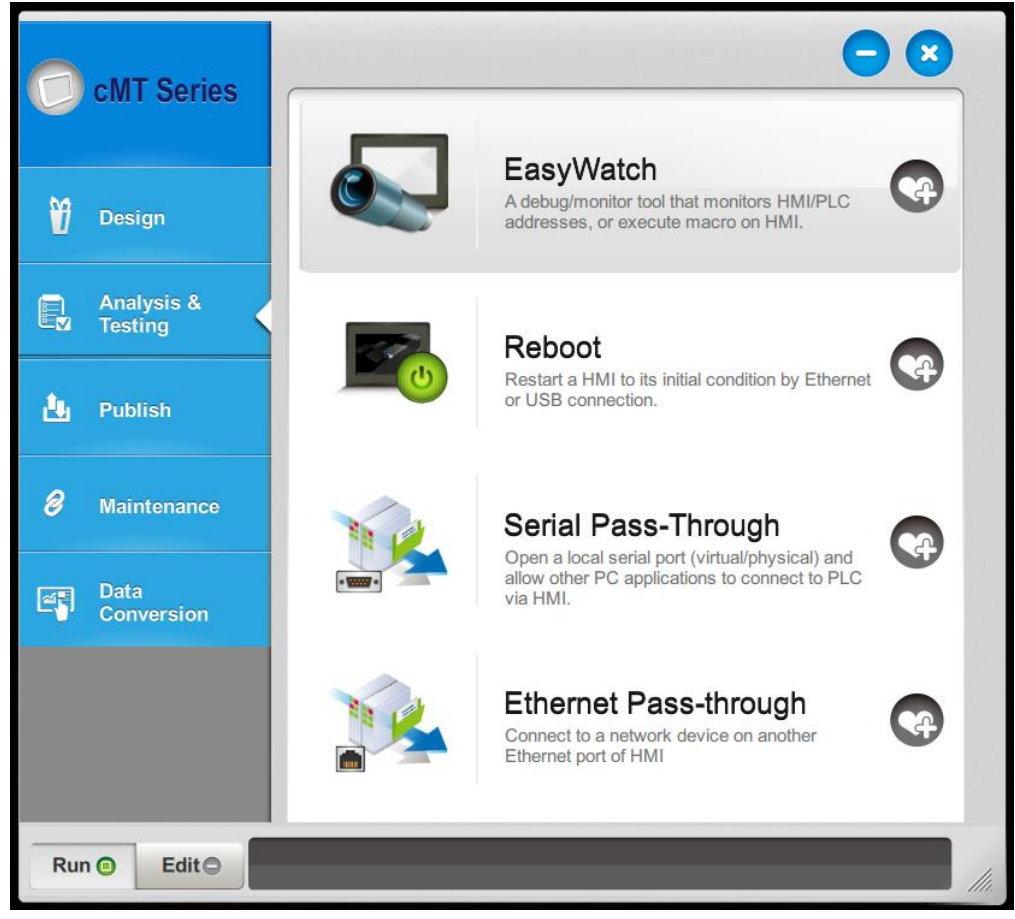

2. Click [Ethernet Pass-through] and then fill in the communication parameters.

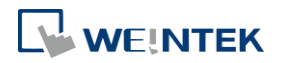

|           |              | <b>.</b>  |
|-----------|--------------|-----------|
|           | 0 0 0 0      |           |
| HMIIP :   |              |           |
| ort no.:  | 8000 (Defaul | t : 8000) |
| ough IP : | 0.0.0.0      |           |
| Status :  | Disconnected | Connect   |
|           |              | Connect   |

| Setting        | Description                                    |
|----------------|------------------------------------------------|
| HMI IP         | Enter HMI's IP address.                        |
| HMI port no.   | Enter the port number used to connect to HMI.  |
|                | By default the port number is 8000.            |
| Passthrough IP | Enter the IP address of the device to be       |
|                | controlled under Ethernet Pass-through mode.   |
| Status         | After filling in the communication parameters, |
|                | click [Connect] to see the connection status.  |

## Note

One HMI can only use one Ethernet Pass-through IP. 

Ethernet Pass-through

HMI IP : HMI port no. : Passthrough IP :

Ethernet Pass-through feature is disabled when system register LB-9044 (disable remote control) is ON.

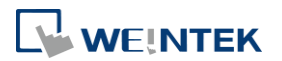